Week 7 Code Examples, CSC 400, Spring 2024

- 1. DBSCAN
- 2. BIRCH
- 3. SOM
- 4. Fuzzy C-Means
- 5. Mean Shift Clustering
- 6. OPTICS
- 7. Visualization

# DBSCAN

We'll start by loading packages and a practice dataset. Then we'll visualize it.

```
library(factoextra)
data("multishapes")
df <- multishapes[, 1:2]
set.seed(123)
km.res <- kmeans(df, 5, nstart = 25)
fviz_cluster(km.res, df, frame = FALSE, geom = "point")</pre>
```

We can use the dbscan function in the fpc package, but since there is also one in the dbscan package with the same name, we specify which package version we mean.

```
library(fpc)
library(dbscan)
data("multishapes", package = "factoextra")
df <- multishapes[, 1:2]
set.seed(123)
db <- fpc::dbscan(df, eps = 0.15, MinPts = 5)
plot(db, df, main = "DBSCAN", frame = FALSE)
fviz_cluster(db, df, stand = FALSE, frame = FALSE, geom = "point")</pre>
```

We can print the results, including which cluster each point belongs to. If it's not in a cluster, it's coded as 0, which is either noise or an outlier.

```
print(db)
db$cluster[sample(1:1089, 50)]
```

We can also try to optimize parameters for the best fit.

```
dbscan::kNNdistplot(df, k = 5)
abline(h = 0.15, lty = 2)
```

Reference [2] includes an additional example using the iris dataset.

#### BIRCH

We will look at a simple example with simulated data.

```
library(stream)
stream <- DSD_Gaussians(k = 3, d = 2)
BIRCH <- DSC_BIRCH(threshold = .1, branching = 8, maxLeaf = 20)
update(BIRCH, stream, n = 500)
BIRCH
plot(BIRCH, stream)</pre>
```

#### SOM

We'll look at a SOM model using some simulated data. First, we create our data.

```
sample.size <- 10000
sample.rgb <- as.data.frame(matrix(nrow = sample.size, ncol = 3))
colnames(sample.rgb) <- c('R', 'G', 'B')
sample.rgb$R <- sample(0:255, sample.size, replace = T)
sample.rgb$G <- sample(0:255, sample.size, replace = T)
sample.rgb$B <- sample(0:255, sample.size, replace = T)</pre>
```

Now, we load our packages and create the SOM model.

```
library(kohonen)
```

```
grid.size <- ceiling(sample.size ^ (1/2.5))
som.grid <- somgrid(xdim = grid.size, ydim = grid.size, topo = 'hexagonal', toroidal = T)
som.model <- som(data.matrix(sample.rgb), grid = som.grid)
som.events <- som.model$codes[[1]]
som.events.colors <- rgb(som.events[,1], som.events[,2], som.events[,3], maxColorValue = 255)
som.dist <- as.matrix(dist(som.events))</pre>
```

We can compare the results of the data before and after the model.

Next question is how many clusters should we have?

Here's another example on a wine dataset.

```
data(wines)
head(wines)
scale(wines)
head(scale(wines))
grid <- somgrid(xdim = 5, ydim = 5, topo = "hexagonal")</pre>
som.wines <- som(scale(wines), grid = somgrid(xdim = 5, ydim = 5, "hexagonal"))</pre>
str(som.wines)
plot(som.wines, type = "mapping")
som.wines$grid$pts
som.wines$unit.classif
som.wines$codes[[1]]
dist(som.wines$codes[[1]])
hclust(dist(som.wines$codes[[1]]))
peta <- cutree(hclust(dist(som.wines$codes[[1]])), 5)</pre>
plot(peta)
plot(som.wines, type = "codes", bgcol = rainbow(5)[peta])
add.cluster.boundaries(som.wines,peta)
```

# **Fuzzy C-Means**

We need to load packages and the data. We'll examine the data before we begin.

```
library(ppclust)
library(factoextra)
library(dplyr)
library(cluster)
library(fclust)
data(iris)
x=iris[,-5]
x[1:5,]
pairs(x, col=iris[,5])
cor(iris[,1:4])
library(psych)
pairs.panels(iris[,-5], method = "pearson")
```

We can create our model one time, or several times for comparison: because it's fuzzy, it might produce slightly different results each time.

```
res.fcm <- fcm(x, centers=3)
as.data.frame(res.fcm$u)[1:6,]
res.fcm$v0
res.fcm$v
summary(res.fcm)
res.fcm <- fcm(x, centers=3, nstart=5)</pre>
```

```
res.fcm$func.val
res.fcm$iter
res.fcm$best.start
summary(res.fcm)
plotcluster(res.fcm, cp=1, trans=TRUE)
```

We have several options for visualizing the results.

We can analyze and validate the model with several tests.

```
res.fcm4 <- ppclust2(res.fcm, "fclust")
idxsf <- SIL.F(res.fcm4$xca, res.fcm4$U, alpha=1)
paste("Fuzzy Silhouette Index: ",idxsf)
idxsf <- PE(res.fcm4$U)
paste("Partition Entropy: ",idxsf)
idxpc <- PC(res.fcm4$U)
paste("Partition Coefficient : ",idxpc)
idxmpc <- MPC(res.fcm4$U)
paste("Modified Partition Coefficient :",idxmpc)
```

We can also look at properties like the gap index, Davies-Bouldin's index and the Calinski-Harabasz pseudo F-statistic.

```
library(clusterSim)
cl1<-pam(iris[,1:4],4)
cl2<-pam(iris[,1:4],5)
clall<-cbind(cl1$clustering,cl2$clustering)
g<-index.Gap(iris[,1:4], clall, reference.distribution="unif", B=10,method="pam")
print(g)
cl2 <- pam(iris[,1:4], 5)
print(index.DB(iris[,1:4], cl2$clustering, centrotypes="centroids"))
c<- pam(iris[,1:4],10)
index.Gl(iris[,1:4],c$clustering)
```

## **Mean Shift Clustering**

Start by loading the libraries. We'll create some sample data to do this example.

We run the mean shift algorithm with different parameter settings.

```
run.time <- proc.time()</pre>
result <- meanShift(
  х,
  х,
  algorithm="KDTREE",
  bandwidth=h,
  alpha=0,
  iterations = iter,
  parameters=c(10,100)
)
meanShiftR_kd_runtime <- (proc.time()-run.time)[3]</pre>
meanShiftR_kd_assignment <- result$assignment
meanShiftR_kd_value <- result$value
run.time <- proc.time()</pre>
result <- meanShift(
  х,
  х,
  bandwidth=h,
  alpha=0,
  iterations = iter
)
meanShiftR_runtime <- (proc.time()-run.time)[3]</pre>
meanShiftR_assignment <- result$assignment
meanShiftR_value <- result$value
runtime <- proc.time()</pre>
result <- ms(
 х,
 h=h.
 scaled=FALSE,
 iter=iter,
 plotms=-1)
LPCM_runtime <- (proc.time()-runtime)[3]
LPCM_assignment <- result$cluster.label
LPCM_value <- result$cluster.center[LPCM_assignment,]
```

We can tally and compare the results.

```
result <- data.frame(
  runtime=c( meanShiftR_runtime,
             meanShiftR_kd_runtime.
             LPCM_runtime,
             MeanShift_runtime),
  maxDiff=c(max(abs(meanShiftR_value - LPCM_value)),
            max(abs(meanShiftR_kd_value - LPCM_value)),
            Ο.
            max(abs(MeanShift_value - LPCM_value))
  ),
  assignmentDiff=c(sum(meanShiftR_assignment != LPCM_assignment),
                   sum(meanShiftR_kd_assignment != LPCM_assignment),
                   Ο,
                   sum(MeanShift_assignment != LPCM_assignment)
 )
)
colnames(result) <- c('Run-Time',
                       'Maximum Absolute Difference',
                      'Label Disagreements')
rownames(result) <- c('meanShiftR',
                       'meanShiftR K-D Tree',
                       'LPCM ms',
                      'meanShift msclustering')
print(result)
```

In another example, we can try to look at how the centers converge.

```
iter <- 10
n <- 500
m <- 20
h <- c(0.5, 0.5)
x1 <- matrix( rnorm( n ),ncol=2)</pre>
x^2 <- matrix(rnorm(n), ncol=2) + 2
x \ll rbind(x1, x2)
y1 <- matrix( rnorm( m ) ,ncol=2)</pre>
y2 <- matrix( rnorm( m ),ncol=2) + 2</pre>
y \ll rbind(y1, y2)
plot(x, col=rep(c('salmon', 'greenyellow'), each=n/2),
     cex=1.5, xlab='x',ylab='y',pch=20)
points(y,col=rep(c('red','green'),each=m/2),
       cex=2,pch=19)
points(y,cex=2)
result <- meanShift(</pre>
  у,
  х,
  algorithm="KDTREE",
  bandwidth=h,
  alpha=0,
  iterations = iter,
  parameters=c(10,100)
)
y0 <- rbind(y,result$value)</pre>
for( i in 2:iter) {
  result <- meanShift(
    result$value,
    х,
    algorithm="KDTREE",
    bandwidth=h,
    alpha=0,
    iterations = 1,
    parameters=c(10,100)
  )
y0 <- rbind(y0,result$value)</pre>
for( i in 1:m ) {
  pointIndex <- seq(from=0,to=(m*(iter-1)),by=m)+i</pre>
  points(y0[pointIndex,] , type='l',lwd=2)
3
```

## OPTICS

To test this package, we import our libraries and create some simulated data.

```
library(dbscan)
set.seed(2)
n <- 400
cluster_pts <- cbind(
    x = runif(4, 0, 1) + rnorm(n, sd=0.1),
    y = runif(4, 0, 1) + rnorm(n, sd=0.1)
)
plot(x ~ y, data=cluster_pts, pch = 20, cex=0.5, main="Random Blobs")
optics_res <- optics(cluster_pts, minPts = 10)
plot(optics_res)
plot(cluster_pts, col = "grey", main="Point Ordering")
polygon(cluster_pts[optics_res$order,])</pre>
```

We create a function to run our OPTICS algorithm and recreate our plots.

Finally, run the function.

```
opticsDbscanPlot(cluster_pts, optics_res, 0.065)
```

We can change the clustering result by changing the resolution.

```
opticsDbscanPlot(cluster_pts, optics_res, 0.090)
```

We can look at a second example with points in a different configuration.

```
pointsInCircum <- function(radius, num_pts) {
    x <- mapply(function(n) {return (cos(2*pi/num_pts*n) * radius + rnorm(1, -30,30)) }, 1:num_pts)
    y <- mapply(function(n) {return (sin(2*pi/num_pts*n) * radius + rnorm(1, -30,30)) }, 1:num_pts)
    df = data.frame(x=x, y=y)
    return(df)
}
set.seed(2)
df <- pointsInCircum(100, 300)
df <- rbind(df, pointsInCircum(300, 700))
df <- rbind(df, pointsInCircum(500, 1000))
# Add noise points
df <- rbind(df, data.frame(x=runif(300, -600, 600), y=runif(300, -600, 600)))
plot(x ~ y, data=df, pch = 20, cex=0.5, main="concentric Random Clusters")</pre>
```

Run and plot the model (now that it's already set up, this is easy).

```
optics_res_circ <- optics(df)
opticsDbscanPlot(df, optics_res_circ, 32)</pre>
```

Resources:

- 1. https://data-flair.training/blogs/clustering-in-r-tutorial/
- 2. http://www.sthda.com/english/wiki/wiki.php?id\_contents=7940
- 3. https://search.r-project.org/CRAN/refmans/stream/html/DSC\_BIRCH.html
- 4. <u>https://medium.com/@noel.cs21/balanced-iterative-reducing-and-clustering-using-heirachies-birch-5680adffaa58</u>
- 5. https://www.shanelynn.ie/self-organising-maps-for-customer-segmentation-using-r/
- 6. <u>https://mutmainnahdj.medium.com/self-organizing-maps-using-r-studio-f7de43e16819</u>
- 7. https://rpubs.com/rahulSaha/Fuzzy-CMeansClustering
- 8. http://meanmean.me/meanshift/r/cran/2016/08/28/meanShiftR.html
- 9. https://www.kaggle.com/code/pmcgovern/optics-example-in-r